# Bank Online

# How to register for RepublicMobile SR

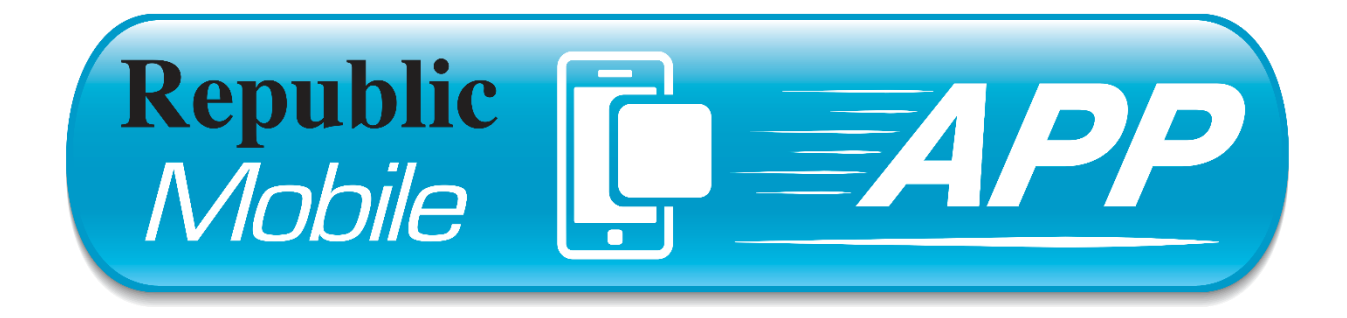

Republic Bank (Suriname) N.V.

Registration via our RepublicMobile SR App

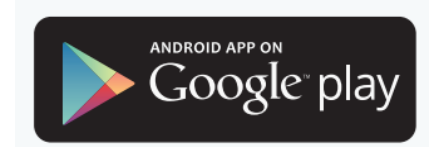

https://play.google.com/store/apps/details?id=sric.com.republicprod

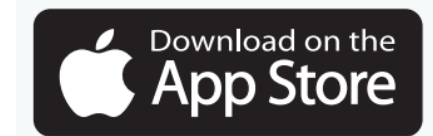

https://apps.apple.com/app/republicmobile-sr/id6502415341

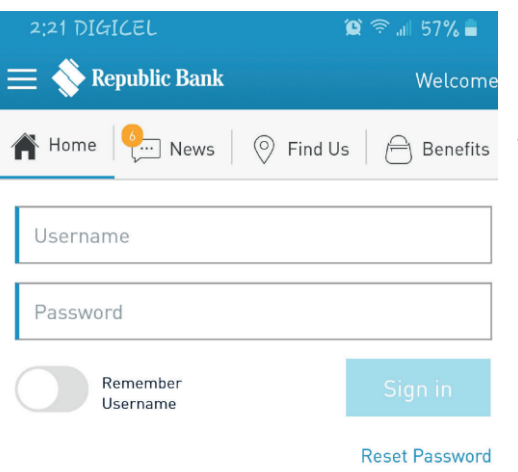

Register new User for RepublicOnline: Personal

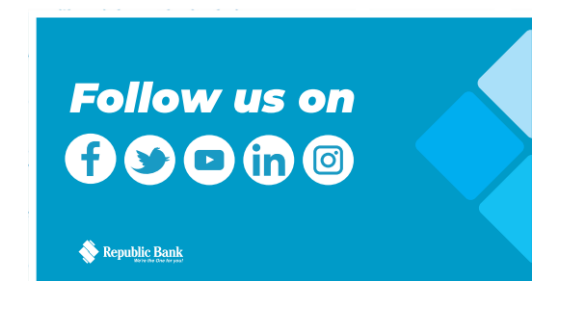

## Step 2:

# **Terms and Conditions**

Read and accept the terms and Conditions.

Select "Continue" when complete.

Step 1:

# Registration

To register as a New User for RepublicOnline, select "Personal".

## く Home

Terms and Conditions

In the event any one or more of the provisions of this Agreement is for any reason held to be invalid, illegal or unenforceable, the remaining provisions will remain valid and enforceable. The Customer agrees that notices or correspondence from the Customer to the Republic Bank, must be in writing and sent to the Customer's home branch address.

#### 20. No Waiver

The customer understands and agrees that no delay or failure on Republic Bank's part to exercise any right, remedy, power or privilege available under the Agreement will affect or preclude Republic Bank's future exercise of that right, remedy, power or privilege.

#### 21. Joint and Several Liability

Where the Electronic Banking Services are linked to a joint account, all joint account holders are jointly and severally liable under the provisions of this Agreement.

#### 22. Jurisdiction

This Agreement is governed by the laws of the jurisdiction in which the Customer's Account with Republic Bank is located.

I Accept the Terms and Conditions

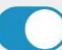

| 2;21 🖪                | 😫 🛜 📶 57% 🛢              |
|-----------------------|--------------------------|
| Terms and Conditions  | Complete the Information |
|                       |                          |
| Identification Type   |                          |
| Identification Number |                          |
| First Name            |                          |
| Last Name             |                          |
| Date of Birth         |                          |
| Email                 |                          |
| Phone Number          |                          |
| Mobile Number         | (?)                      |
| Create Username       |                          |
| Account Type          |                          |

### Step 3:

# **Complete the Information**

To complete this process, you'll need to input some personal information, i.e. your name, date of birth, ID type (passport, national ID, driver's permit), email and phone number. You'll also be able to set your own username.

You'll be required to input some banking information, i.e. the account type (deposit account or credit card), your deposit account number or credit card number, PIN (the PIN that is associated with the deposit account for your debit card or credit card) and customer ID.

Upon completion, select "Continue".

# Step 4:

**Registration Complete** 

A temporary password has been generated and sent to the email address you provided during registration.

Select "Finish".

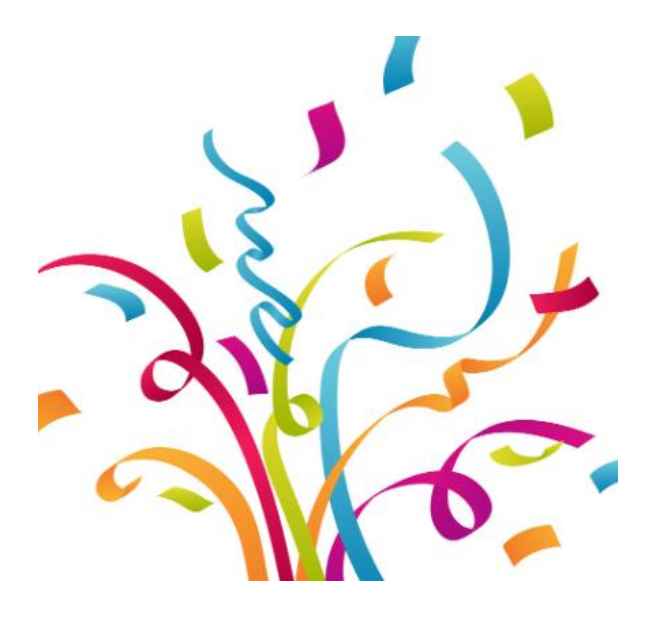

A temporary password has been generated and sent to the email address you provided during registration.

Identification Type

National ID

Identification Number

1234567891

First Name

Jane

Last Name Smith

# The first time you log in

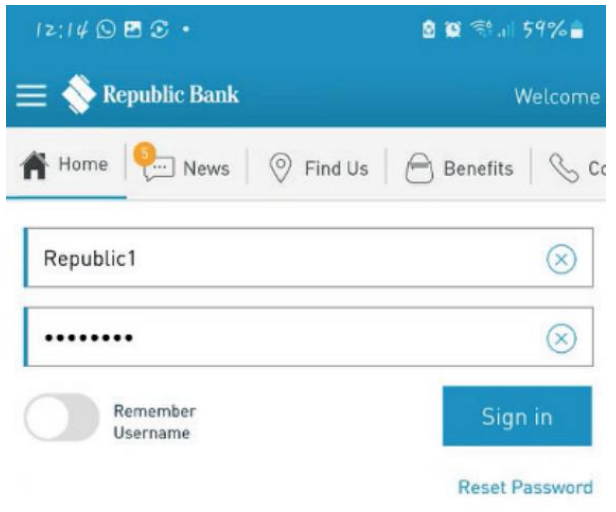

Follow us on

🕑 🖸 (in 🞯

Register new User for RepublicOnline: Personal

# Step 1:

WelcomeAfter registering, login with your username and<br/>the temporary password sent to your email.<br/>Follow the instructions you'll be given to change<br/>that temporary password.

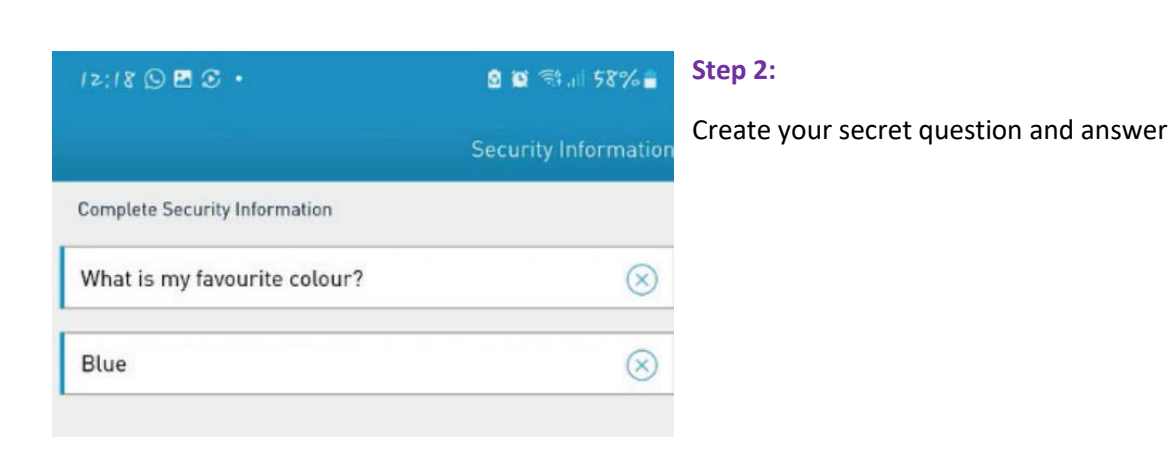

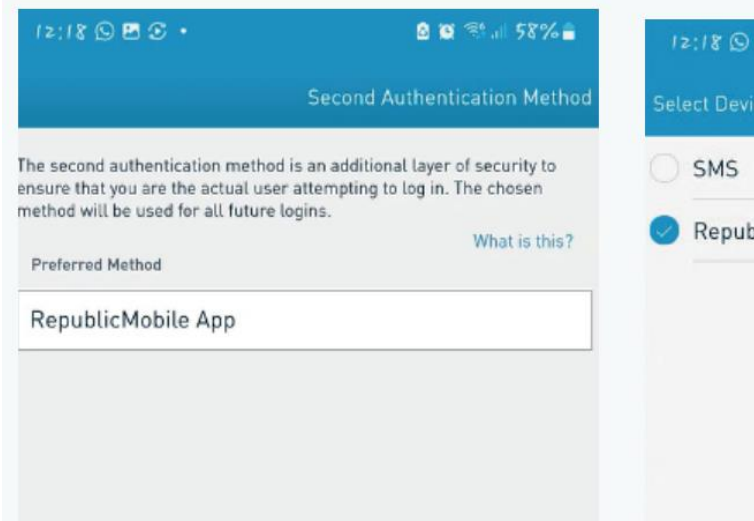

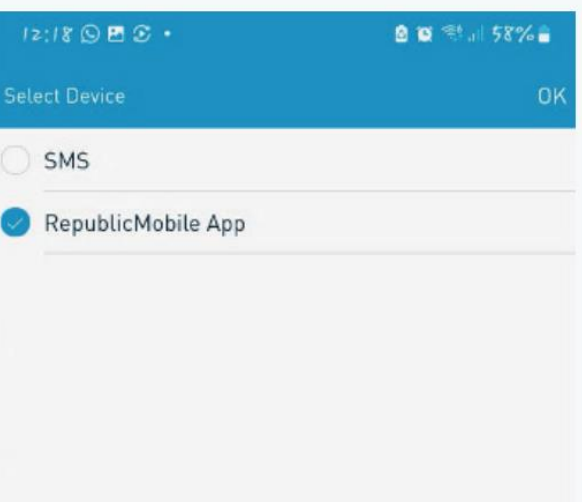

# Step 3:

Select your two-factor authentication method.

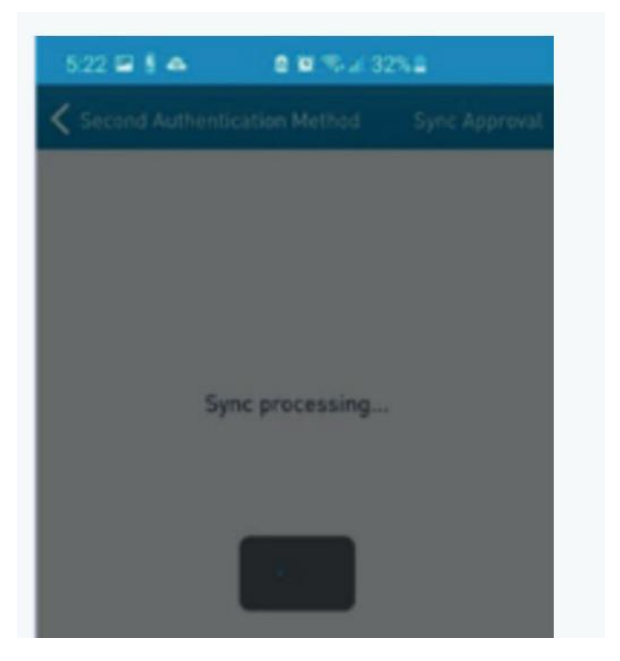

# Step 4:

Processing

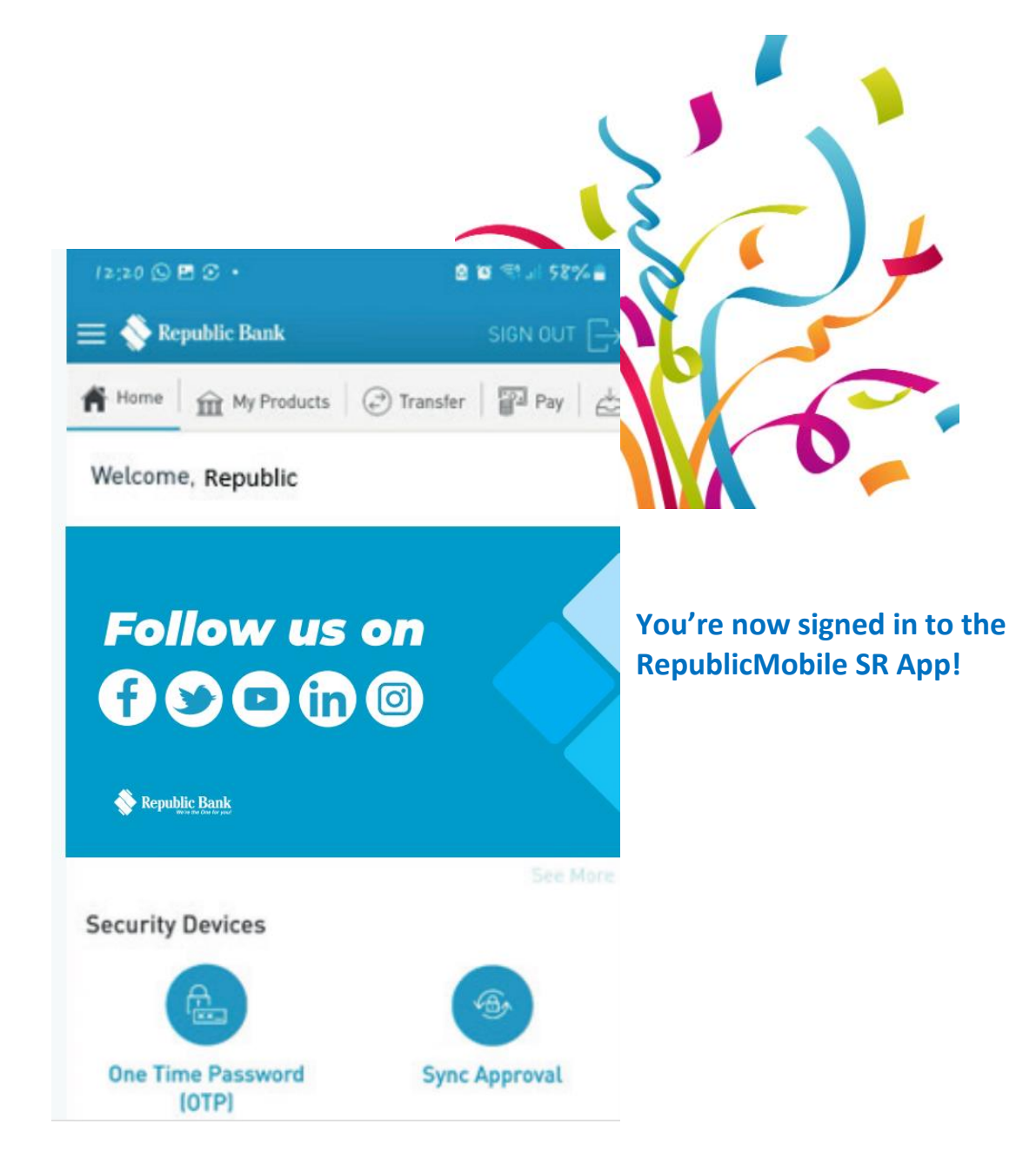

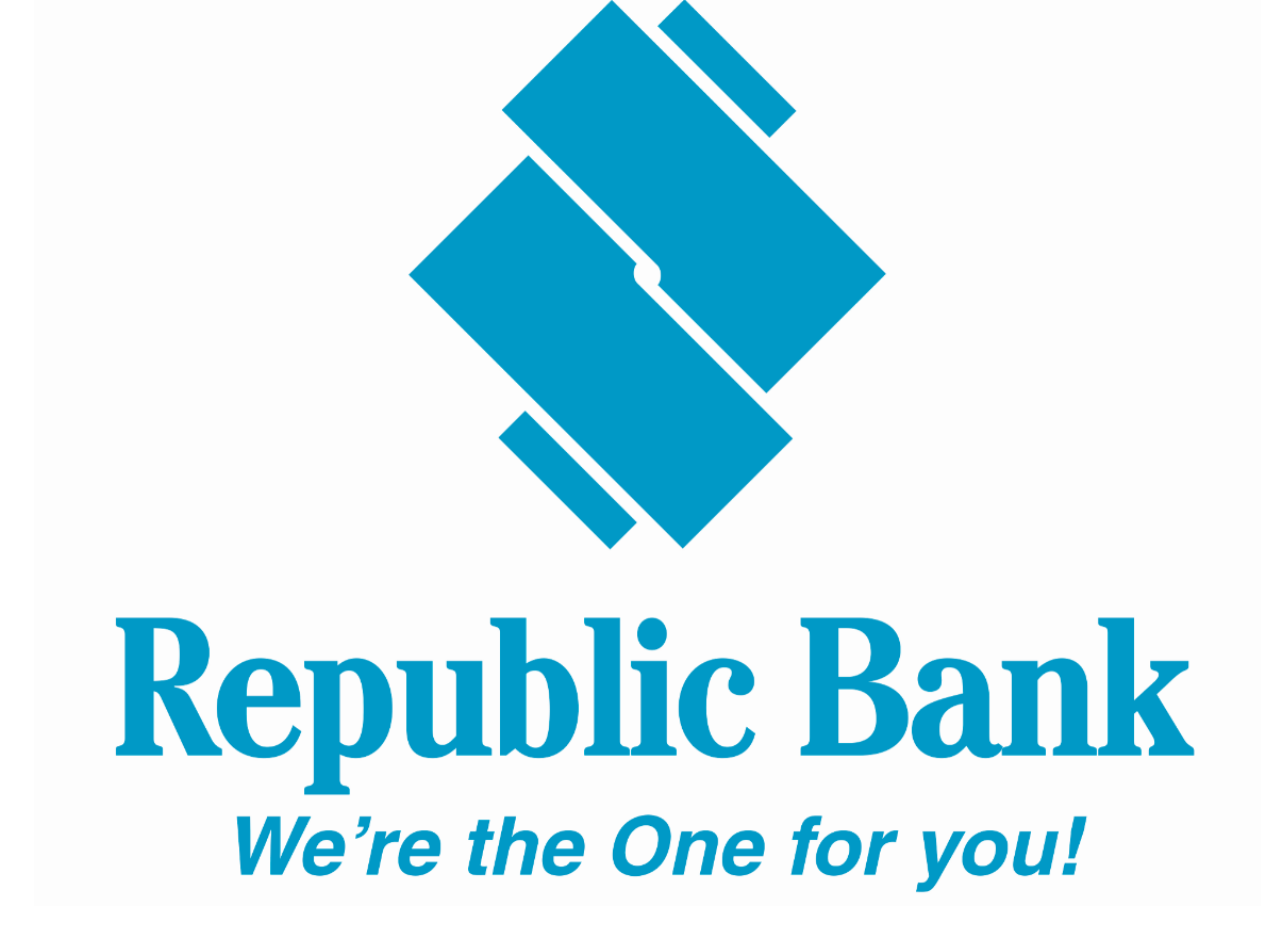